# LOIS Manufactured Structure System User Manual for Dealer Users

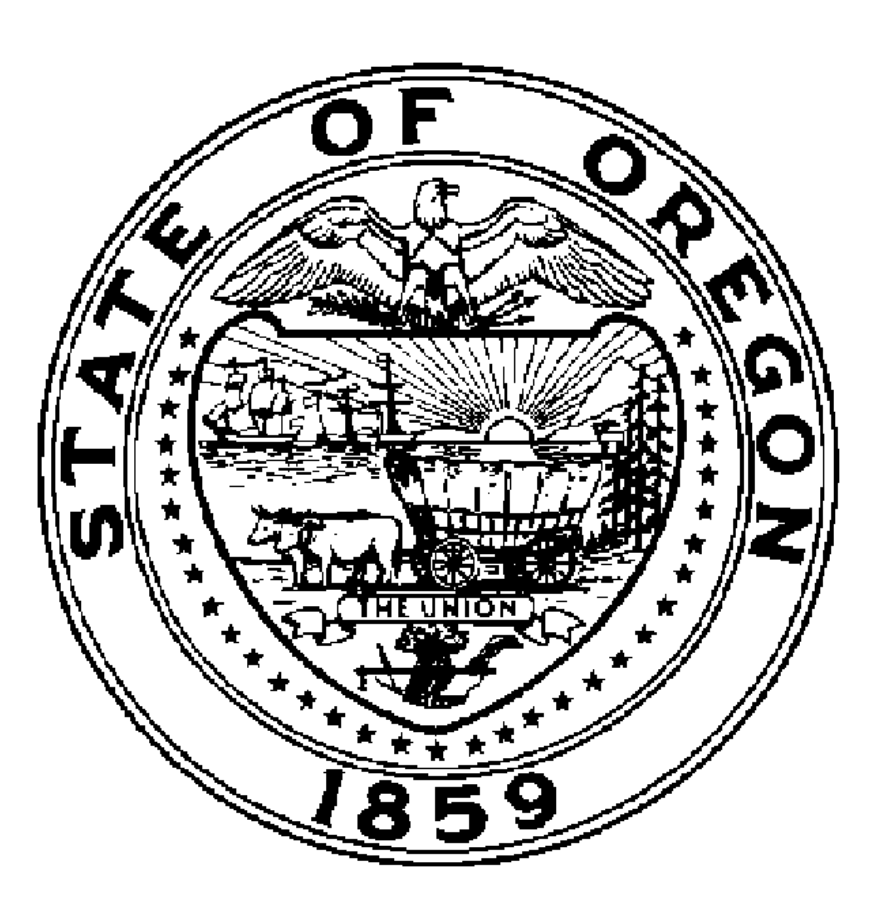

Updated 6/18/2008

# **GENERAL INFORMATION**

#### Manufactured Home Ownership Tracking And Dealer Licensing Shift to Building Codes Division

Effective May 1, 2005, responsibility for maintaining ownership and siting information for manufactured structures was transferred from Driver and Motor Vehicles (DMV) to the Building Codes Division (BCD). Homeowners and other interested parties no longer contact DMV with manufactured structures related questions. Instead, most transactions now take place at the county taxation/assessment office, which will be acting on behalf of BCD. A second change is that instead of "titling" a manufactured home like a car, the owner or security interest holder receives an "Ownership Document".

# LOIS Manufactured Home System

The division has designed a manufactured housing computer system, nicknamed LOIS, to track a home as it moves from manufacturer to dealer to the owner (and any resale). The system links the parties to a manufactured structure transaction and maintains a central database of information. Because LOIS is Web-based, most paperwork and delay will be eliminated for everyone involved.

# **LOIS System Features**

- Maintains siting and ownership information for manufactured structures sited in Oregon
- Provides real-time access to data
- Limits access to authorized users and customizes functionality based upon the specific user group
- Generates ownership documents, trip permits, and manufacturers' certificates of origin
- Allows sophisticated data-reporting tools

#### **Benefits of the LOIS System**

Depending upon the user, LOIS allows an individual to:

- Record ownership information quickly, with less paperwork
- Access the system day or night anywhere there is an Internet connection
- Search for ownership and security interest information
- Track secured interests online
- Purchase and print trip permits online
- Generate reports that you can use to track your work

#### **Roles and Responsibilities**

Generally, the roles of each of the user groups include:

#### **Building Codes Division**

- ✓ Regulates access to ownership system
- ✓ Processes problem transactions and transactions not processed by others
- ✓ Notifies owners and interest holders when ownership changes are made

#### **Manufactured Home Manufacturers**

- ✓ Initialize new homes in the system
- ✓ May generate Certificate of Origin
- ✓ May use system-generated form for Federal 302 (HUD) Report

#### Dealers

- $\checkmark$  Record ownership of new and used homes
- ✓ Record siting of new and used homes
- ✓ May purchase trip permits

#### Lenders

- ✓ Record security interests
- ✓ May release, assign, or subordinate security interests

#### **Title/Escrow**

✓ May represent dealers, lenders, and private owners and may execute transactions on their behalf

#### Transporters

- ✓ Purchase trip permits
- ✓ Report delivery of home

#### Counties

- ✓ Process any transactions listed above
- $\checkmark$  Approve home exemption status
- ✓ Process problem transactions

# LOIS SYSTEM BASICS

# Logging onto the LOIS System

You must be a LOIS system user before you will be able to conduct any transactions in the LOIS system. If you are not currently a LOIS system user, a System User Application can be downloaded at <u>www.bcd.oregon.gov/lois</u>.

(NOTE: The screen shots you see in this manual are pulled from the LOIS Test System.)

## Step 1:

#### User Name and Password

Each time you open the LOIS system, you must enter your **User Name** and **Password**. Your user name and password will be determined at the time you are established as a system user. Your initial password will be a temporary password. Users should change their password the first time they log in. Passwords expire after 90 days and you will be prompted to update your password to maintain access to the system. If you have trouble remembering your password or it has expired, contact Building Codes for assistance.

| 💐 Oracle V        | Window Manager v1.1.7 📃 🗖                                                                         | ×       |
|-------------------|---------------------------------------------------------------------------------------------------|---------|
| Main Menu         | Running Applications                                                                              |         |
|                   |                                                                                                   | <b></b> |
|                   | Sign In                                                                                           |         |
|                   | Enter your Single Sign-On user name and password to login                                         |         |
|                   | User Name                                                                                         |         |
|                   | Password                                                                                          |         |
|                   | Login Cancel                                                                                      |         |
| Unau              | thorized use of this site is prohibited and may be subjected to civil and criminal<br>prosecution | Ţ       |
| I<br>Ready For Us | ser Input                                                                                         |         |

After you have entered the requested information, select Login.

# Step 2: Application

If you want to process any transactions in the LOIS system, you must select **LOIS Start Page**. Once you have selected the appropriate application, the <u>"LOIS Home Page"</u> will appear.

# The LOIS System Home Page

# The Main System Menu

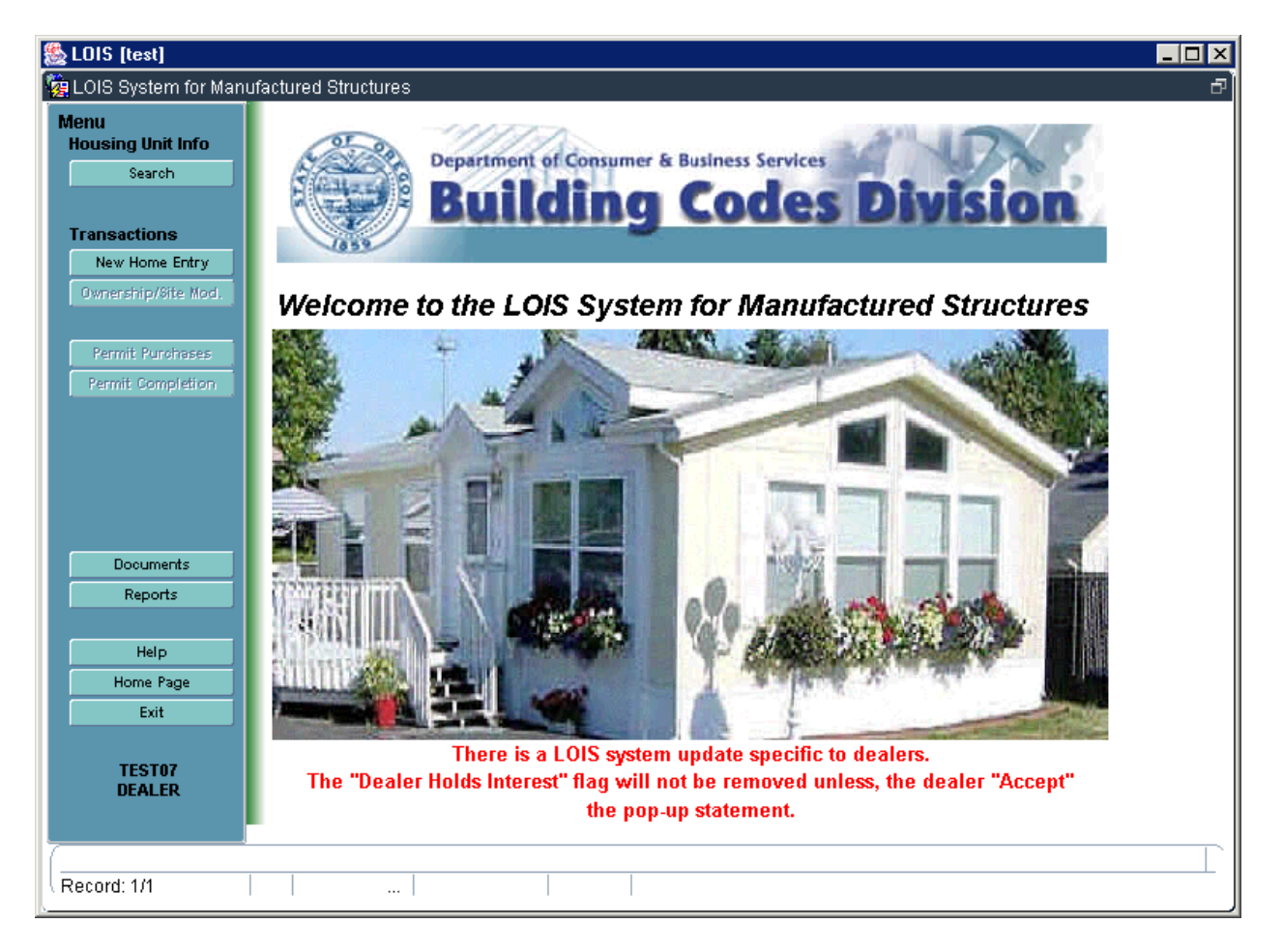

Notice the menu at the left of your screen. This is the main menu and will remain visible during all transactions. Notice that some of the options on this menu are "grayed out". This means that these transactions are currently inactive. There must be another transaction performed before these transactions will become active. For example, trip permits cannot be purchased until there is a home identified and a pending site for that home has been entered. Once the home has been identified and a pending site entered into the system, the **Permit Purchase** transaction will become active.

#### **The Search Function**

The search function has been placed at the top of the menu because most transactions will begin with a search for the particular home the transaction applies to. Even when adding a new home, you should first select **Search** to reduce the possibility of a duplicate data entry. Detailed search instructions are located by clicking the **Help** tab.

#### Transactions

The next set of menu options, listed under the heading <u>"Transactions</u>," will be used to conduct business within LOIS. These functions will be fully explained later in this manual. To summarize:

The first option, **New Home Entry**, is used to add a new home to the system. If an existing home has been identified through the search function, this option will change to **Update Home**.

The second option, **Ownership/Site Mod**, is used to update information on the Ownership Document including changes in ownership, home relocation, adding or removing security interests, and adding or removing issues.

The **Permit Purchase** function is used to purchase trip permits for movement of Manufactured Structures.

The **Permit Completion** function is used to enter information on a permit after the home has been moved and the permit can be finalized.

#### Documents

BCD forms relating to the Manufactured Structure Ownership Program are available from this button. Forms generated from the system are populated with information contained in the LOIS system on the selected home. The Bill of Sale, Change of Security Interest Holder, Multipurpose, Notice of Sale, and Supplemental Information forms are currently available when using the **Documents** function. You can also use this function to generate a Status Document.

# Reports

Several reports have been developed to assist you in tracking your transactions within the LOIS system. If you need a report that is not already included in the system, contact the Building Codes Division for assistance.

# Help

The **Help** button will direct you to a web page that contains information about the LOIS system. From the help screen you will be able to access general information regarding the system as well as instructions about using the system, search criteria, contact information, and system forms.

# **Home Page**

Selecting the Home Page button from anywhere within LOIS will bring you back to the main start screen.

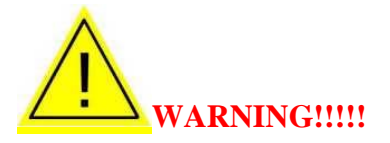

Any transactions not saved or processed before selecting **Home Page** will be lost. Use this option with care.

#### Exit

The last option, **Exit**, prompts the user to log-off the LOIS system. You should always use the **Exit** function when leaving the LOIS System.

#### **User Group**

The very last item on the main menu is your user name and the name of the **User Group** you are logged in under. If you contact BCD for technical support, the first question you will be asked is what user group you are in.

# Navigating the LOIS System

## **Home Page**

As mentioned above, the <u>"Home Page</u>" is the starting place for most transactions. If you become lost in the system, simply select Home Page from the main system menu, and the LOIS system will return you to this point.

Remember that any transactions not saved or processed will be cancelled by returning to the "Home Page."

#### **Transaction Screens**

All transaction screens utilize "tab" functionality. The following screen is an example only, yours may look different.

| 🌺 LOIS [test]                      |                                                                        | - 8 × |
|------------------------------------|------------------------------------------------------------------------|-------|
| 🩀 LOIS System for Manu             | factured Structures                                                    | 5     |
| Menu<br>Housing Unit Info          | Ownership / Site Change                                                |       |
| Search                             | Sale/Transfer Supplemental New Site Owner Security Int. Issues Payment |       |
| Transactions                       | Home ID 326777                                                         |       |
| Update Home<br>Ownership/Site Mod. | Exemption Status EXEMPT, DEALER INVENTORY                              |       |
| Permit Purchases Permit Completion |                                                                        |       |
|                                    | Transaction Classification<br>Sale<br>Non-sale                         |       |
| Documents<br>Reports               |                                                                        |       |
| Help                               |                                                                        |       |
| Exit                               |                                                                        |       |
| TEST07<br>DEALER                   | Cancel                                                                 |       |
| Record: 1/1                        |                                                                        |       |

Notice the tabs at the top of this screen (e.g., Sale/Transfer, Supplemental, New Site, Owner, Security Interest Issues, Issues, and Payment). These tabs are used throughout LOIS for easy navigation. You can conduct transactions within all tabs before saving or processing your work, or you can conduct transactions within a single tab.

#### **Logging Off**

To exit the system, select  $\boxed{\text{Exit}}$ , and then select  $\boxed{\text{Logout}}$  on the next screen. You must log back on to LOIS before conducting any other transactions.

# FINDING A HOME

With the exception of adding a new home to the LOIS system, all other transactions require that a home be identified as the first step in performing the transaction. To reduce the possibility of duplicate homes entered into LOIS, you *<u>must first perform a comprehensive</u> search* for the home before adding a new (or used) home.

**Note:** All new homes manufactured in Oregon are inputted into the system by the manufacturer. If you cannot locate the **new** home by performing a thorough search, please contact the manufacture to enter the home into the LOIS System.

#### Step 1: Search

Select Search from the main system menu at the left of the LOIS screen.

|                                                                                                    | 🌺 LOIS [test]                                                         |                                                                        | _ 🗆 ×  |
|----------------------------------------------------------------------------------------------------|-----------------------------------------------------------------------|------------------------------------------------------------------------|--------|
| Menu       Home Query         Search       Query         Transactions       Home ID         New Home Entry       Home ID         Ownerschip/Site Modi       Home ID         Remit Purchases       Serial Number         Permit Completion       Site Address         Opcomments       Site Address         ZIP Code       Search         Help       NOTE: Select the Help button for complete query instructions         Record: 1/1 | 🙀 LOIS System for Manuf                                               | actured Structures                                                     | Ð      |
| Search       Query         Transactions       Home ID         New Home Entry       HUD Number         Ownership/Site Mod.       Serial Number         Permit Dompletion       Owner Name         Site Address       ZIP Code         Boouments       Search         Hup       NOTE: Select the Help button for complete query instructions         Exit       TEST07         Record: 1/1                                             | Menu<br>Housing Unit Info                                             | Home Query                                                             |        |
| Transactions         New Home Entry         Ownership/SHe Mod.         Permit Porchases         Permit Completion         Permit Completion         Dopuments         Reports         Exit         Hip         Home Page         Exit         TEST07         Record: 1/1                                                                                                    | Search                                                                | Query                                                                  |        |
| Itest/forme Entry       Home ID         Ownership/Site Mod.       HUD Number         Permit Purchases       Serial Number         Permit Completion       Owner Name         Documents       Site Address         ZIP Code       Search         Help       NOTE: Select the Help button for complete query instructions         Exit       TEST07         DEALER                                                                     | Transactions                                                          |                                                                        |        |
| Ownership/Site Mod.       HUD Number         Permit Burchases       X-Plate Number         Vermit Completion       Owner Name         Site Address       ZIP Code         Upports       Search         Help       NoTE: Select the Help button for complete query instructions         Exit       TEST07         DEALER                                                                                                    | New Home Entry                                                        | Home ID                                                                |        |
| Permit Purchases         Permit Completion         Serial Number         Owner Name         Site Address         ZIP Code         Begorits         Reports         Search         Help         Home Page         Exit         TEST07         DEALER                                                                                                    | Ownership/Site Mod.                                                   | HUD Number                                                             |        |
| Permit Purchases       X.Plate Number         Permit Completion       Owner Name         Site Address                                                                                                    |                                                                       | Serial Number                                                          |        |
| Permit Completion       Owner Name         Site Address       ZIP Code         Documents       Reports         Reports       Search         Help       NOTE: Select the Help button for complete query instructions         Exit       TEST07         DEALER                                                                                                    | Permit Purchases                                                      | X-Plate Number                                                         |        |
| Boouments         Reports         Search         Help         Home Page         Exit         TEST07         DEALER                                                                                                    | Permit Completion                                                     | Owner Name                                                             |        |
| Coournents         Reports         Search         Help         Home Page         Exit         TEST07         DEALER                                                                                                    |                                                                       | Site Address                                                           |        |
| Bocuments         Reports         Help         Home Page         Exit         TEST07         DEALER                                                                                                    |                                                                       | ZIP Code                                                               |        |
| Record: 1/1                                                                                                    | Boouments<br>Reports<br>Help<br>Home Page<br>Exit<br>TEST07<br>DEALER | Search<br>NOTE: Select the Help button for complete query instructions |        |
| Record: 1/1                                                                                                    | · · · · · · · · · · · · · · · · · · ·                                 |                                                                        | $\Box$ |
|                                                                                                    | Record: 1/1                                                           |                                                                        |        |

## Step 2: Search Criteria

LOIS allows searches on any or all of the following criteria: **Home ID, HUD Number, Serial Number, X-Plate Number, Owner Name, Site Address,** and **Zip Code**. The more information entered, or the more unique the information entered, the shorter the list results will be. The **Home ID, X-Plate** (license number from DMV), and **HUD Number** are unique to each home. If you have any of these numbers, use them first to perform the search. **LOIS also allows the use of the percent sign (%) as a wild card.** You can narrow or broaden the search by entering more, or less, data. If you have problems performing a search, the help button will provide detailed instructions.

If you are performing a search using the HUD or X-plate numbers, enter your search criteria as %123456. Leaving the ORE (for a HUD number) or X (for the X-plate) will produce more successful search results.

If you are performing a search using the Serial number (SN), do not enter the entire SN as you know it. The most successful way to search by Serial number is to use a series of numbers in the SN and the wild card. For example, if the SN is ORFL567956A, use %567956% as your search criteria.

## Step 3: Perform Search

Once you have entered the search criteria, select the **Search** button to initiate the search. A list similar to the following will appear.

#### Step 4: Search Results

| OIS [test]               |                     |                     |               |                    |      |
|--------------------------|---------------------|---------------------|---------------|--------------------|------|
| OIS System for Manu      | factured Structures |                     |               |                    |      |
| enu<br>Iousing Unit Info | Home Lis            | it                  |               |                    |      |
| Search                   | List                |                     |               |                    |      |
|                          | <u>}</u>            |                     |               |                    | 1    |
| ransactions              | Home Lis            | st                  |               |                    |      |
| Update Home              |                     |                     |               |                    |      |
| Ownership/Site Mod.      | Home ID             | Site Street Address | Site City     | Primary Owner      |      |
|                          | 100015 63           | 98 SALMON DR        | WARM SPRINGS  | JACKSON, ROY DEAN  |      |
| Permit Purchases         | 101108 10           | 22 HEMLOCK LANE     | GRANTS PASS   | JACKSON, ALBERT H  |      |
| Permit Completion        | 101121 38           | 200 HWY 228         | BROWNSVILLE   | JACKSON, TIMOTHY   |      |
|                          | 102078 98           | 112 OLSEN LANE      | BROOKINGS     | JACKSON, PETER B   |      |
|                          | 102462 63           | 7 FREDERICK COURT   | CAVE JUNCTION | JACKSON, DALE R    |      |
|                          | 102473 35           | 925 ILLAHE RD       | AGNESS        | JACKSON, BERNARD   |      |
|                          | 103724 95           | 612 HOUSEROCK RD    | BROOKINGS     | JACKSON, DENNIS E  |      |
|                          | 105384 23           | 175 SE BORGES ROAD  | GRESHAM       | JACKSON, GARY      |      |
| Documents                |                     |                     | - d           |                    |      |
| Beports                  |                     |                     |               | Colort             |      |
| Reports                  |                     |                     |               | Select             |      |
| Help                     |                     |                     |               |                    |      |
| Home Page                |                     |                     |               |                    |      |
| Evit                     |                     |                     |               |                    |      |
| EAR                      |                     |                     |               |                    |      |
| TEST07                   |                     |                     |               |                    |      |
| DEALER                   |                     |                     |               |                    |      |
|                          |                     |                     |               |                    |      |
|                          |                     |                     |               |                    |      |
|                          |                     |                     |               | a a a a a <b>a</b> | l    |
|                          | 2 🖱 🚍               |                     |               |                    | 3:35 |

The above list is the result of a search for the last name of "Jackson". This search resulted in a long list of possible homes. You can scroll through the list using the scroll bar on the right or by using the "Page Down" button on your keyboard, or add more search criteria to refine the search results. Also, the order of the homes listed appear with the smallest home id # and go in order to the largest. By clicking on the column heading ( home id, site street address, site city, primary owner) you can place the homes in order based on these field. Ex: the home is located in Brookings, Oregon. Select <u>Site City</u> and it will place the order the homes are in by city.

#### NOTE:

There may be times when the owner name entered into the search screen does not appear in the **Primary Owner** column on the results screen. When a search is performed, LOIS will search all data in the database. Although only the primary owner name will be listed on the results screen, a home will appear in the search results if the secondary owner name matches the search criteria.

#### Step 4: Select the Home

When you find the home you are looking for, highlight that home by either using the arrow keys on your keyboard, or by using your mouse and clicking on the home. Follow instructions elsewhere in this manual to conduct the appropriate transaction.

If the home you are seeking is not on this list, and you are sure you have performed a thorough search, go back to the <u>Home Page</u> and select <u>New Home Entry</u>. Follow instructions elsewhere in this manual for adding a new home to the LOIS system. Only enter the home as new if you have exhausted all options to use as search criteria.

**NOTE:** If you are searching for an older home, you need to be aware that DMV purged all homes that were in their system with no activity for 10 or more years. For example, if the home was purchased 12 years ago and never had an ownership or site change, the home was not in DMV's system to transfer to the LOIS system. You should still perform a thorough search to find the home before entering it as new. DMV also did not enter new homes that went straight to "exempt" (or detitled as DMV called it). If the home was exempted as real property at the time of initial purchase, you may not find the home in the LOIS system.

# HOME INFORMATION

This function is used to create a home in the LOIS system as a prerequisite for conducting other business transactions, such as changing the site, changing ownership, or purchasing trip permits. Homes should only be added to the system if you have been unable to find the home after using the search function.

# Adding a Home

## Step 1: Find the Home

To avoid duplication in the LOIS system, it is recommended that a comprehensive search for the home be conducted before a new home is added to the system. See *FINDING A HOME* for instructions on searching for a home within LOIS.

#### Step 2: Add the Home

If you do not find the home through your search efforts, select **New Home Entry** from the main menu.

| 🕾 LOIS [test]                         |                                                                                               | _ 🗆 ×   |
|---------------------------------------|-----------------------------------------------------------------------------------------------|---------|
| 🙀 LOIS System for Manu                | factured Structures                                                                           | 6       |
| Menu<br>Housing Unit Info             | Home Information                                                                              |         |
| Search                                | Add Home                                                                                      |         |
| Transactions                          | Home Detail                                                                                   |         |
| New Home Entry<br>Ownership/Site Mod. |                                                                                               |         |
|                                       | Manufacturer                                                                                  |         |
| Permit Purchases                      | Home Type                                                                                     |         |
| Permit Completion                     | Exempt Code EXEMPT, DEALER INVENTORY                                                          |         |
|                                       | Flooring Lender                                                                               |         |
|                                       | Mfg Year                                                                                      |         |
|                                       | Square Footage Roof Load Wind Zone Thermal Zone                                               |         |
| Documents                             | Home Section Length Width No of<br>Manufacturer Serial No HUD Number Ft In Ft In Weight Axles |         |
| nepons.                               |                                                                                               |         |
| Help                                  |                                                                                               |         |
| Exit                                  |                                                                                               |         |
| TEST07                                | Cancel Save                                                                                   |         |
| DEALER                                |                                                                                               |         |
|                                       |                                                                                               |         |
| Record: 1/1                           | List of Valu                                                                                  |         |
|                                       | Note Frank And And And And And And And And And And                                            | 4-00 pM |

The **Home ID** is a unique identifying number assigned by the LOIS system. Notice that this field has a yellow background. This yellow background is used throughout the LOIS system to indicate fields that cannot be modified by the user.

Use the look up list to select the **Manufacturer**. If the manufacturer is not on the list, enter the name of the **Manufacturer**.

Use the look up list to select the **Model** of the home being added. If the model is not in the LOIS system, type in the model name. If you selected a manufacturer above, only models associated with that appear on the list.

Use the drop-down list to select the **Home Type**. Choices are: *Manufactured Dwelling*, *Pre-Fab Housing*, *or Recreational Unit*.

The **Exempt Code** and **Dealer** for the home cannot be preformed by dealers. Therefore the field has a yellow background and the information is already assigned.

Use the look up list to select the **Flooring Lender.** If the flooring lender is not on the list, contact BCD to enter them into the system.

Enter the Mfg Year.

If the **Model** was selected from the drop-down list above, the **Square Footage, Wind Zone, Roof Load,** and **Thermal Zone** will be populated by LOIS from previously entered data. Check this data for accuracy for the specific home you are adding to the system. You can alter the populated data if necessary.

If the **Model** was not selected from the drop-down list above, enter all known information regarding the **Square Footage, Wind Zone, Roof Load,** and **Thermal Zone** of the home. Please note that **Square Footage** is required information

Enter the manufacturer's **Serial Number** for the first section of the home. At least one section is required for each home. If you have only one serial number, and there are two or more sections for the home, enter the same serial number repeatedly with a letter at the end. For example, serial number 12345A for the first section, and 12345B for the next section.

Enter the **HUD Number** for the first section. If the HUD number is not known, leave this field blank. If this field is left blank, the system will give you a warning and ask if you want to continue without entering a number into this field. The HUD number must be unique. If you enter a HUD number that is already associated with another home, the system will give you an error code. HUD numbers are unique to each individual home. If you receive this error message, go back out and search for the home in the system by HUD numbers. This home is in the system already.

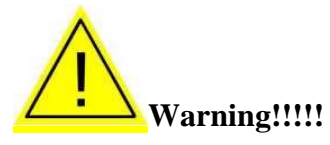

If you do not enter a **HUD number** for each section, the system will give you the following message.

| 🌺 LOI5 [test]             |                                                                                                    |                     |
|---------------------------|----------------------------------------------------------------------------------------------------|---------------------|
| 🙀 LOIS System for Manu    | ufactured Structures                                                                                                    | e j                 |
| Menu<br>Housing Unit Info | Home Information                                                                                                    |                     |
| Search                    | Add Home                                                                                                    |                     |
| Transactions              | Home Detail                                                                                                    |                     |
| New Home Entry            | ID                                                                                                    |                     |
| Ownership/offe Mod.       | Manufacturer FLEETWOOD HOMES                                                                                                    |                     |
| Permit Purchases          | Model 0257                                                                                                    |                     |
| Permit Completion         | Forms Discould and a contraction of the contraction of the contraction |                     |
|                           |                                                                                                    |                     |
|                           | Floori G HUD Number is expected for Homes manufactured after                                                                                                    |                     |
|                           | 1976                                                                                                    |                     |
|                           | Squar e 3                                                                                                    |                     |
| Documents                 | H No of                                                                                                    |                     |
| Reports                   | Ma                                                                                                    |                     |
|                           | UNKNOWN UNKNOWN 56 0 12 10 26,600 5                                                                                                    |                     |
| Help                      |                                                                                                    |                     |
| Home Page                 |                                                                                                    |                     |
| Exit                      | Kemove                                                                                                    |                     |
| TEST07                    | Cancel Save                                                                                                    |                     |
| DEALER                    |                                                                                                    |                     |
|                           |                                                                                                    |                     |
| Record: 1/1               |                                                                                                    | )                   |
|                           | > 🕅 LOIS Flagsh Al David Manual 5 2006 da 🛛 🖓 🍈 🐽 💷 🤜 🐼 🗃 🖓 🚜                                                                                                    | /   <br>N 🕮 4:27 PM |
| 🕶 start 🗍 😰 🥃 🞑           | I 🐼 COTA (resc) - 7 (kemote 🔤 nealer Mandal 2 2000.00 🛛 🐼 🏠 🔬 🦉 🖉 🚮 🦄 🖉 🦉                                                                                                    | N 🖓 4:27 PM         |

**NOTE:** You are not required to enter the **HUD number**, this message is simply are reminder to add the numbers if they are available to you.

If the **Model** was selected from a drop-down list above, the **Length**, **Width**, **Weight**, and **Number of Axles** will all be populated by LOIS for that model. Check this data for accuracy for the specific home you are adding to the system. You can alter the populated data if necessary.

If the **Model** was not selected from the drop-down list above, enter all known information regarding the **Length**, **Width**, **Weight**, and **Number of Axles** of the home.

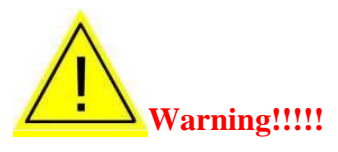

If there is more than one section, repeat steps for adding the **Serial Number, HUD Number, Length, Width, Weight,** and **Number of Axles** for each section.

#### Step 3: Save your Work

When you are sure that all information entered is correct and you are ready to post the data, select **Save** at the bottom of your screen. The home id number will then appear in the field at the top of the screen.

Make a note of the **Home ID** number for future reference and to search for the home when performing other transactions.

# Next Steps:

You can go on to perform other transactions on this home by searching from the **Home Page** and selecting the appropriate option from the main menu.

# **Updating Home Information**

#### Step 1: Find the Home

The first step to any transaction within the LOIS system is to perform a comprehensive search for the home. See *FINDING A HOME* for instructions on performing this search.

#### Step 2: Update Home

Select Update Home on the main menu.

| 🌺 LOIS [test]                      |                                                                                                    | _ 🗆 🗵   |
|------------------------------------|----------------------------------------------------------------------------------------------------|---------|
| 🤯 LOIS System for Manut            | factured Structures                                                                                                    | 5       |
| Menu<br>Housing Unit Info          | Home Information                                                                                                    |         |
| Search                             | Update Home                                                                                                    |         |
| Transactions                       | Home Detail                                                                                                    |         |
| Update Home<br>Ownership/Site Mod. | ID 310795                                                                                                    |         |
|                                    | Model 0257                                                                                                    |         |
| Permit Purchases                   | Home Type MANUFACTURED DWELLING                                                                                                    |         |
| 1                                  | Exempt Code EXEMPT, DEALER INVENTORY                                                                                                    |         |
|                                    | Flooring Lender                                                                                                    |         |
|                                    | Mfg Year         2005           Square Footage         1,437         Roof Load         20         Wind Zone         1         Thermal Zone         3 |         |
| Documents                          | Home Section Length Width No of                                                                                                    |         |
| Reports                            | Manufacturer Serial No HUD Number Ft In Ft In Weight Axles                                                                                           |         |
|                                    | UNKNOWN ORE 20021 56 0 12 10 26,600 5                                                                                                    |         |
| Help                               | UNKNOWN ORE 31553 56 0 12 10 26,600 5                                                                                                    |         |
| Home Page                          |                                                                                                    |         |
| Exit                               | Remove                                                                                                    |         |
| TEST07<br>DEALER                   | Cancel Save                                                                                                    |         |
| Record: 1/1                        | List of Valu                                                                                                    |         |
| 🛃 Start 🛛 🚱 🥥 🤌                    | » 🕼 LOIS [test] - \\Remote 📓 Dealer Manual 5 2006.do 🛛 🚳 🗟 🧟 🐨 🐼 🚱 😨 🦋 N 🎏                                                                           | 4:31 PM |

Update the information as appropriate by typing over the existing information.

## Step 3: Save your Work

When you are sure that all information entered is correct and you are ready to post the changes, select **Save** at the bottom of your screen.

There are no fees associated with adding or updating a home.

## Next Steps:

You can go on to perform other transactions on a home by searching from the <u>Home Page</u> and selecting the appropriate transaction on the main menu.

# SELLING OR TRANSFERRING A HOME

#### Step 1: Find the Home

The first step to any transaction within the LOIS system is to perform a comprehensive search for the home. See *FINDING A HOME* for instructions on performing this search.

## Step 2: Select the Home

When you find the home you are looking for, highlight the home and select **Ownership/Site Mod** from the main menu.

# Step 3:

#### **Recording a Sale or Transfer**

| 🌺 LOI5 [test]             |                                                                        | . 8 × |
|---------------------------|------------------------------------------------------------------------|-------|
| 🩀 LOIS System for Manu    | factured Structures                                                    | 5     |
| Menu<br>Housing Unit Info | Ownership / Site Change                                                |       |
| Search                    | Sale/Transfer Supplemental New Site Owner Security Int. Issues Payment |       |
| Transactions              | Home ID 326777                                                         |       |
| Ownership/Site Mod.       | Exemption Status EXEMPT, DEALER INVENTORY                              |       |
| Permit Purchases          | Dealer WILLAMETTE REALTY                                               |       |
| Permit Completion         | Dealer Holds Interest 🔽                                                |       |
|                           | Transaction Classification                                             |       |
|                           | Sale                                                                   |       |
|                           | O Non-sale                                                             |       |
| Documents                 |                                                                        |       |
| Reports                   |                                                                        |       |
|                           |                                                                        |       |
| Home Page                 |                                                                        |       |
| Exit                      |                                                                        |       |
| TEST07<br>DEALER          | Cancel                                                                 |       |
| Record: 1/1               |                                                                        |       |

Use the drop-down list to select the appropriate **Exemption Status.** 

The **Dealer** name will be populated based on your log-on information.

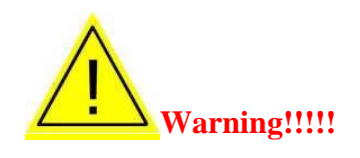

If the home is a new home, it will default with your **Dealer Holds Interest** flag on. If you are ready to release your interest, click on the **Dealer Holds Interest** box to remove the checkmark. If the home has a flooring lender attached, you will not be able to release your interest. You must contact BCD to remove the flooring lender (we will want a copy of the Manufacturer's Certificate of Origin before removing the flooring lender). When you remove your interest, you will see this screen:

| 🌺 LOIS [test]                      |                                                                                                    | _ 🗆 × |
|------------------------------------|----------------------------------------------------------------------------------------------------|-------|
| 🙀 LOIS System for Manu             | factured Structures                                                                                                    | ð     |
| Menu<br>Housing Unit Info          | Ownership / Site Change                                                                                                    |       |
| Search                             | Sale/Transfer Supplemental Current Site New Site Owner Security Int. Issues Payment                                                                                                    |       |
| Transactions                       | Home ID 272786                                                                                                    |       |
| Update Home<br>Ownership/Site Mod. |                                                                                                    |       |
| Remit Russbarger                   | Flooring Lender Signoff 200000000000000000000000000000000000                                                                                                    |       |
| Permit Completion                  | This manufactured structure is free and clear of all mortgages,<br>deeds of trust, security interests and liens and that I have the<br>legal right to sell this manufactured structure. |       |
|                                    | I hereby declare that the above statement is true to the best                                                                                                    |       |
| Documents                          | of my knowledge and belief, and that I understand it is made                                                                                                    |       |
| Reports                            | for use as evidence in court and is subject to penalty for                                                                                                    |       |
| Help                               | perjury.                                                                                                    |       |
| Home Page                          | Berline                                                                                                    |       |
| Exit                               |                                                                                                    |       |
| TEST07<br>DEALER                   | Cancer                                                                                                    |       |
| Record: 1/1                        |                                                                                                    |       |

You must click on **Accept** to remove your interest. If you click **Decline** your interest will remain on the home.

If you are still holding interest (waiting for payment from the bank, etc.), leave the box checked. The **Dealer Holds Interest** flag is set to "On" by the system if there are no current owners and a dealer is identified. The **Dealer Holds Interest** flag may be set to "Off" only if an owner has been identified. Setting the **Dealer Holds Interest** flag to "Off" triggers the transaction fee and document generation, and ownership transfers to the owners/secured parties. Only the dealer of record can set the **Dealer Holds Interest** flag to "Off", thereby releasing interest in the home.

If the home already exists in the system (used home), you must be set as the dealer and your **Dealer Holds Interest** on before you have access to the **Ownership/Site Mod** button.

You will then want to mark whether or not the changes you are about to make is for a sale or non sale.

#### Step 4:

# **Supplemental Information Tab**

The information on the **Supplemental** tab is required in order for an ownership document to generate from the system. However, if the transaction is due to a non sale and you have marked the appropriate spot on the **Sale/Transfer tab**, the **date of sale, purchase prince,** and **includes Land** fields are not required to be filled out.

Enter the information accordingly. If you have information in the optional section of this screen, please enter it in.

| 🌺 LOIS [test]             |                                                                                                   |         |
|---------------------------|---------------------------------------------------------------------------------------------------|---------|
| 🙀 LOIS System for Manu    | ifactured Structures                                                                              | Ð       |
| Menu<br>Housing Unit Info | Ownership / Site Change                                                                           |         |
| Search                    | Sale/Transfer Supplemental New Site Owner Security Int. Issues Payment                            |         |
| Transactions              | Home ID 32 673 6 X-Plate Serial No SDFG                                                           |         |
| Update Home               | Required Optional                                                                                 |         |
| Ownership/Site Mod.       | All data on this screen MUST be provided to issue Ownership Document                              |         |
| Permit Purchases          | Date of Sale 01/01/2008 Purchase Price 25,000 Includes Land                                       |         |
| Permit Completion         | Square Footage         1,245         No. of Bathrooms         2         No. of Bedrooms         3 |         |
|                           | Roofing Material COMPOSITION                                                                      |         |
|                           | Siding Type VERTICAL CEMENT COMPOSITION                                                           |         |
|                           | Heating Type HEAT PUMP                                                                            |         |
| Documents                 | Cooling Type HEAT PUMP                                                                            |         |
| Reports                   |                                                                                                   |         |
| Halo                      |                                                                                                   |         |
| Home Page                 |                                                                                                   |         |
| Exit                      |                                                                                                   |         |
|                           |                                                                                                   |         |
| TEST07<br>DEALER          | Cancel                                                                                            |         |
|                           |                                                                                                   |         |
| 7                         |                                                                                                   |         |
| 🏄 Start 🛛 📴 🎒 🎑 🌘         | 2 💿 📃 🖉 🖉 🖉 🔊 🔍 🔊 🔍                                                                               | 9:31 AM |
| 🛛 🞴 5 Citrix IO           | CA Client En 🔹 🥵 🖳 🔀 N 📜 🔯                                                                        | Monday  |

# Step 5:

You can go on to perform other transactions on this home, or you can return to your <u>Home Page</u> and start a new process.

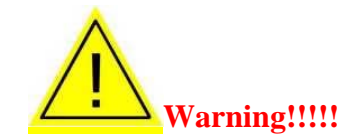

The transaction will not be saved until the payment screen has been completed and processed. Even if there are no charges for the transaction, this screen must be completed and processed. See *PAYMENT* for instructions on how to complete this screen .

# SITE INFORMATION

This option allows siting information to be added or updated on a home already in the LOIS system. The home must already exist in LOIS before this transaction can be conducted.

DO NOT use this option to record the sale or transfer of a home. See *SELLING OR TRANSFERING A HOME* for instructions on how to process these transactions.

Site changes may be blocked through the issue/message module. If this is the case, sites cannot be changed or modified until the message on the issues tab is removed.

A home may have only one current site, and one pending site. A system user may only enter a new site only if there is no previously existing site for this home. If there is a current site for the home, the new site will be listed as a pending site.

Once sited the first time, a home must always have a current site, or be traded back to dealer inventory.

Site information cannot be modified if the home is exempt, the exemption status needs to be changed before adding a new site, see *EXEMPTION PROCESSS* in this manual for exemption instructions.

# Adding a site

#### Step 1: Find the Home

The first step to any transaction within the LOIS system is to perform a comprehensive search for the home. See *FINDING A HOME* for instructions on performing this search.

#### Step 2:

When you find the home you are looking for, highlight the home and select **Ownership/Site Mod** from the main menu.

## Step 3: Add Site Information

When the next screen appears, select the <u>New Site</u> tab at the top of the screen. The following screen will appear.

| 🌺 LOIS [test]             |                                                                        |                   |
|---------------------------|------------------------------------------------------------------------|-------------------|
| 🙀 LOIS System for Manu    | factured Structures                                                    | 5                 |
| Menu<br>Housing Unit Info | Ownership / Site Change                                                |                   |
| Search                    | Sale/Transfer Supplemental New Site Owner Security Int. Issues Payment |                   |
| Transactions              | Home ID 326736                                                         |                   |
| Update Home               | New Site                                                               |                   |
| Ownership/Site Mod.       | Siting Type OWNERSITE Park                                             |                   |
|                           | County Xref Park Lot / Space                                           |                   |
| Permit Purchases          | Cnty Land Xref Map & Tax                                               |                   |
| Permit Completion         |                                                                        |                   |
|                           | NO Sub NO Number & Sub No of the home on the street                    |                   |
|                           | Prefix Dir A direction which precedes the street name                  |                   |
|                           | Street Name The name of the street                                     |                   |
|                           | Type Street type, may be DR, ST, Ave, etc.                             |                   |
|                           | Suffix Dir A direction which follows the street name and type          |                   |
| Documents                 | Unit Type Unit No A unit at the site, such as APT, STE, or SP          |                   |
| Reports                   | Site Address                                                           |                   |
| Help                      |                                                                        |                   |
| Home Page                 | Zip+4, City, State OR County                                           |                   |
| Exit                      | Delivery Date Removal Date                                             |                   |
| TEST07<br>DEALER          | Cancel                                                                 |                   |
|                           |                                                                        |                   |
| 🛃 Start 🛛 🞯 🧔 🙆 🚺         | ≥ ● ■ \$\$\$@>© ><br>A Client En •                                     | 9:32 AM<br>Monday |

Use the drop-down list to select the **Siting Type**. Choices are: *Dealer Lot, Landfill, Owner Site,* and *Storage*.

If the site address is in a park, select the correct **Park** from the drop down list. Be sure to enter the **Park Lot/Space** number(s) as well. If the park name is not on the list, contact the Building Codes Division and they will enter the park information into the system.

If you know the County Xref and County Land Xref enter them. If you do not have them, skip to the next step.

If you have the **Map & Tax Lot** numbers, enter them. If you do not have them, skip to the next step.

#### NOTE:

The **Site Address** is entered into separate fields in an effort to keep the address format standard. For example, the address, 123A North Main Street South, Salem, OR 97305, would be entered in the following manner:

**No:** 123

Sub No: A

Prefix Dir: N

Street Name: Main

Type: St

Suffix Dir: S

Unit Type: Leave blank (used for apartments)

Unit No: Leave blank (used for apartments or Spaces in Parks)

City: Salem (if you leave blank, LOIS will populate based on zip code)

State: LOIS will populate with OR

**Zip:** 97305

**County:** LOIS will populate based on zip code. As some zip codes cross county lines, check to ensure the county entered is correct. If it is not, change it by selecting the appropriate county form the drop-down list.

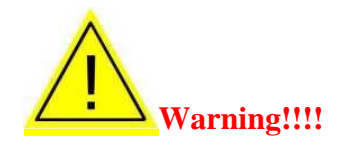

The **Delivery Date** and **Removal Date** fields cannot be modified through this transaction (note the yellow background). These fields will be populated through the permit purchase and completion transactions.

You can go on to perform other transactions on this home, or you can return to your <u>Home Page</u> and start a new process.

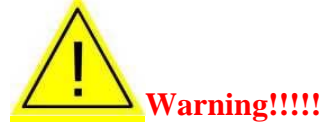

The transaction will not be saved until the payment screen has been completed and processed. Even if there are no charges for the transaction, this screen must be completed and processed. See *PAYMENT* for instructions on how to complete this screen .

# **Clerical Corrections to Current Site Information**

# Step 1: Find the Home

The first step to any transaction within the LOIS system is to perform a comprehensive search for the home. See *FINDING A HOME* for instructions on performing this search.

# Step 2: Select the Home

When you find the home you are looking for, highlight the home and select **Ownership/Site Mod** from the main menu.

# Step 3:

# **Clerical Corrections to Current Site Information**

When the next screen appears, select the **Current Site** tab at the top of the screen.

| 🌺 Manufactured Housin     | ng 📃 🗖                                                                              | ×            |
|---------------------------|-------------------------------------------------------------------------------------|--------------|
| 쳝 LOIS System for Manu    | ufactured Structures                                                                | Ð            |
| Menu<br>Housing Unit Info | Ownership / Site Change                                                             |              |
| Search                    | Sale/Transfer Supplemental Current Site New Site Owner Security Int. Issues Payment |              |
| Transactions              | Home ID 251253                                                                      |              |
| Update Home               | Current Site                                                                        |              |
| Ownership/Site Mod.       | Siting Type OLD OWNER/DE Park                                                       |              |
| lssues                    | County Xref Park Lot / Space                                                        |              |
| Permit Purchases          | Cnty Land Xref Map & Tax                                                            |              |
| Permit Completion         |                                                                                     |              |
| Bulk Assignments          | No Sub No Number & Sub No of the home on the street                                 |              |
| 006 Customer              | Prefix Dir A direction which precedes the street name                               |              |
| Business Maintenance      | Street Name The name of the street                                                  |              |
| Model Entry               | Type Street type, may be DR, ST, Ave, etc.                                          |              |
| Maintenance Forms         | Suffix Dir A direction which follows the street name and type                       |              |
| Documents                 | Unit Type Unit No A unit at the site, such as APT, STE, or SP                       |              |
| Reports                   | Site Address 2115 SPRINGS DR Update                                                 |              |
| Help                      | Zina City State 97367 LINCOLN CITY OR County LINCOLN                                |              |
| Home Page                 | Zipra, city, state Stoot Information County Encounty                                |              |
| Exit                      | Delivery Date 08/04/2000 Removal Date                                               |              |
| BRINGAR<br>BCD MANAGER    | Cancel                                                                              |              |
|                           |                                                                                     | $\mathbb{D}$ |
| Record: 1/1               |                                                                                     |              |
| 🕂 Start 🛛 🚱 🥘 🞑           | 🔌 🔄 Dealer Manu 🥸 LOIS [test] 🔯 Manufactur 🛞 🌒 🆓 🖓 🖓 🔊 🖉 🚺 👔 🕅 🎽 9:27               | AM           |

Notice the fields with a yellow background. This yellow background is used throughout the LOIS system to indicate fields that cannot be modified by the system user. Update the appropriate data by typing over existing data.

You can go on to perform other transactions on this home, or you can return to your <u>Home Page</u> and start a new process.

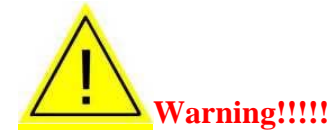

The transaction will not be saved until the payment screen has been completed and processed. Even if there are no charges for the transaction, this screen must be completed and processed. See *PAYMENT* for instructions on how to complete this screen.

# **OWNER INFORMATION**

This option allows ownership information to be added or updated on a home already in the LOIS System. The home must already exist in LOIS before this transaction can be conducted.

DO NOT use this option to record the sale or transfer of a home. See *SELLING OR TRANSFERING A HOME* for instructions on how to process these transactions.

## Adding an Owner

# Step 1: Find the Home

The first step to any transaction within the LOIS system is to perform a comprehensive search for the home. See *FINDING A HOME* for instructions on performing this search.

# Step 2:

When you find the home you are looking for, highlight the home and select **Ownership/Site Mod** from the main menu.

#### Step 3: Enter Owner Information

When the next screen appears, select the **Owner** tab at the top of the screen. The following screen will appear.

| Ienu<br>Housing Unit Info                                | Ownership / Site Change                                                |
|----------------------------------------------------------|------------------------------------------------------------------------|
| Search                                                   | Sale/Transfer Supplemental New Site Owner Security Int. Issues Payment |
| Transactions                                             | Home ID 310794 Add Remove                                              |
| Update Home                                              | Ourper Name Entity Type Interact Pate Dee                              |
| Ownership/Site Mod.                                      |                                                                        |
| Permit Purchases                                         |                                                                        |
| Permit Completion                                        |                                                                        |
|                                                          | Entity Type Dee Notify on Change?                                      |
|                                                          | Owner Type                                                             |
|                                                          | Owner Name                                                             |
|                                                          | Last Name, Suffix                                                      |
| Documents                                                | First, Middle                                                          |
|                                                          |                                                                        |
| Reports                                                  | IICA International a second                                            |
| Reports                                                  | USA OInternational Bad Address                                         |
| Reports<br>Help<br>Home Page                             | USA OInternational Bad Address                                         |
| Reports<br>Help<br>Home Page<br>Exit                     | •• USA     O International     Bad Address       Mailing               |
| Reports<br>Help<br>Home Page<br>Exit                     | •• USA     •• International     Bad Address       Mailing              |
| Reports<br>Help<br>Home Page<br>Exit<br>TEST07<br>DEALER | International     Bad Address       Mailing                            |
| Reports<br>Help<br>Home Page<br>Exit<br>TEST07<br>DEALER | International     Bad Address       Mailing                            |

Notice that there are several fields with a yellow background. This yellow background is used throughout the LOIS system to indicate fields that cannot be modified by the system user.

# Step 4:

Select Add near the top of this module screen.

# Step 5:

In the middle portion of the screen you will see an **Entity Type** field. Use the drop-down list to select the appropriate type. Choices are Business or Person.

The LOIS system considers all owners as equal in their interest in the home. This position number simply tells the system in what order the names should appear on any printed documents. Note that the owner in the top position will receive the original Ownership document if there are no Security Interest Holders in the home. All others will receive a Status Document.

#### Step 6:

If the owner wants to be notified of any changes made to this home, select the **Notify on Change?** box. This box must be checked for at least one owner.

#### Step 7:

Use the drop-down list to select the appropriate **Owner Type**. Choices are: Conservator, DBA(doing business as), Flooring Lender, Guardin, Leasee, Lessor, Other, Personal Representative, Registered Owner, Security Interest Holder, Trustee, Trustee Leasee, Trustee Lessor.

If you chose "Person" as the **Entity Type**, the LOIS system will make fields available for entering the full name of the person, as shown above. If you entered "Business" as the **Entity Type**, the LOIS system will make fields available for the name of the business (rather than a person's name). Notice that the name for "Person" is separated into separate fields. This is done so that all printing will appear in a standard format. Complete these fields as appropriate.

The **Bad Address** box is used to indicate that the address in the LOIS system is not good and should only be checked when mail is returned, or some other source has indicated the address is bad. When adding a new owner, skip this box, leaving it unchecked.

#### Step 8:

Enter the **Mailing Address** of the person or business being added to this home. There must be at least one mailing address for each owner.

#### Step 9:

If the owners have checked **right of survivorship** on the signed forms, check the box above the owner's names.

You can go on to perform other transactions on this home, or you can return to your <u>Home Page</u> and start a new process.

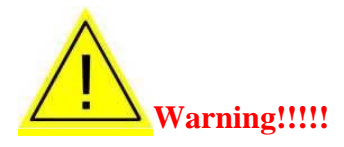

The transaction will not be saved until the payment screen has been completed and processed. Even if there are no charges for the transaction, this screen must be completed and processed. See *PAYMENT* for instructions on how to complete this screen .Next Steps:

# **Clerical Updates to Ownership Tab**

#### Step 1: Find the

The first step to any transaction within the LOIS system is to perform a comprehensive search for the home. See *FINDING A HOME* for instructions on performing this search.

#### Step 2:

When you find the home you are looking for, highlight the home and select **Ownership/Site Mod** from the main menu.

#### Step 3:

# **Update Owner Information**

When the next screen appears, select the **Owner** tab at the top of the screen.

| 🌺 LOIS [test]                      |                                                                        |       |
|------------------------------------|------------------------------------------------------------------------|-------|
| 🙀 LOIS System for Manut            | factured Structures                                                    | - 7   |
| Menu<br>Housing Unit Info          | Ownership / Site Change                                                |       |
| Search                             | Sale/Transfer Supplemental New Site Owner Security Int. Issues Payment |       |
| Transactions                       | Home ID 326736 Right of Survivorship 🗹 Add Remove                      |       |
| Update Home<br>Ownership/Site Mod. | Owner Name Entity Type Interest Date Pos.                              |       |
|                                    | JONES, STEVE PERSON 05/19/2008 1                                       |       |
| Permit Completion                  |                                                                        |       |
|                                    | Entity Type PERSON Pos. 1 Notify on Change?                            |       |
|                                    | Owner Type REGISTERED OWNER                                            |       |
|                                    | Owner Name JONES, STEVE                                                |       |
|                                    | Last Name, Suffix JONES                                                |       |
| Documents                          | First, Middle STEVE                                                    |       |
| Reports                            |                                                                        |       |
|                                    | USA C International Bad Address                                        |       |
| Help                               | Mailing 123 APPLE RD                                                   |       |
| Home Page                          | Address                                                                |       |
| Exit                               | City, State, Zip SALEM OR 97309                                        |       |
| TEST07                             | Cancel                                                                 |       |
| DEALER                             |                                                                        |       |
|                                    |                                                                        |       |
| · · · ·                            |                                                                        |       |
| 🍠 Start 🛛 🚱 🥭 😂 🄇                  | 2 🖲 📃 🕹 🖓 🖓 🔊 🕘 10:                                                    | 04 AM |
| 5 Citrix IC                        | CA Client En                                                           | onday |

Notice that the owner information in the top section of this screen has a yellow background. This yellow background is used throughout the LOIS system to indicate fields that cannot be modified by the system user. Use the center and lower sections of the screen to modify/update the appropriate information.

#### Step 4:

Select the name of the owner you want to update by using your mouse and clicking on the name in the top portion of the screen. The information associated with that owner will appear in the middle and bottom portion of your screen.

Update the appropriate information in the middle and lower portions of your screen by typing over existing information.

You can go on to perform other transactions on this home, or you can return to your <u>Home Page</u> and start a new process.

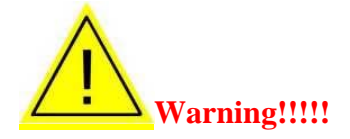

The transaction will not be saved until the payment screen has been completed and processed. Even if there are no charges for the transaction, this screen must be completed and processed. See *PAYMENT* for instructions on how to complete this screen .

# **SECURITY INTEREST INFORMATION**

This option allows ownership information to be updated on a home already in the LOIS System. The home must already exist in the LOIS System before this transaction can be conducted.

Only the security interest holder can release their own interest in a home. Such release can be performed by the security interest holder personally, or through an authorized agent. Any change to security interest holders will generate a letter to all owners and security interest holders, notifying of change.

DO NOT use this option to record the sale or transfer of a home. See *SELLING OR TRANSFERING A HOME* for instructions on how to process these transactions.

# Adding a Security Interest Holder

# Step 1: Find the Home

The first step to any transaction within the LOIS system is to perform a comprehensive search for the home. See *FINDING A HOME* for instructions on performing this search.

# Step 2: Select the Home

When you find the home you are looking for, highlight the home and select **Ownership/Site Mod** from the main menu.

# Step 3:

# Add Security Interest Information

When the next screen appears, select the **Security Int** tab at the top of the screen.

| 🌺 LOIS [test]                             | -                                                                                                    |        |
|-------------------------------------------|----------------------------------------------------------------------------------------------------|--------|
| 🙀 LOIS System for Manuf                   | factured Structures                                                                                                    | -7     |
| Menu<br>Housing Unit Info                 | Ownership / Site Change                                                                                                    |        |
| Search                                    | Sale/Transfer Supplemental New Site Owner Security Int. Issues Payment                                                                                                    |        |
| Transactions                              | Home ID 310794 Add Remove                                                                                                    |        |
| Ownership/Site Mod.                       | Security Holder NameEntity TypeInterest DatePos.TEXTRON FINANCIAL - GOLDEN VALLEYBUSINESS07/19/20061                                                                                                    |        |
| Permit Purchases                          |                                                                                                    |        |
| remit completion                          | Related Business       TEXTRON FINANCIAL - GOLDEN VALLEY         Entity Type       BUSINESS Pos. 1         Secured Party Type       FLOORING LENDER         Secured Party Name       TEXTRON FINANCIAL - GOLDEN VALLEY |        |
| Boouments<br>Reports<br>Help<br>Home Page | International     Bad Address       Mailing     701 XENIA AVE S #300       Address                                                                                                    |        |
| Exit                                      | City, State, Zip GOLDEN VALLEY MN 55416                                                                                                    |        |
| TEST07<br>DEALER                          | Cancel                                                                                                    |        |
| Record: 1/1                               |                                                                                                    | $\Box$ |
| 🏄 Start 🛛 🚱 🥘 🏹 🎽                         | »   🗐 Dealer Manu   🛞 LOIS [test] 🐁 Manufacture   🚳 🏹 🍪 🖓 🧠 🟹 🛄 😫 🌮 🚳 🕍 N 📜 🧿                                                                                                    | 49 AM  |

The top portion of the screen indicates any security interest holders already associated with the home. Notice that these fields have a yellow background, indicating that they cannot be modified by the system user.

The lower two sections of this screen will show details on the security interest holder that is highlighted at the top of the screen. If this is the first security interest holder added to this home, this screen will be blank.

# Step 4:

Select **Add** at the top right of the screen.

## Step 5:

Select whether the security interest holder is a person or business by selecting the from the **Entity Type** drop down list.

## Step 6:

Use the drop-down list to select the **Related Business**. If the business is not in the system you may type the business name in the **secured party name** field. If the business is selected from the drop-down list, the secured party name field will automatically be filled in.

# Step 7:

Use the drop-down list to select the **Secured Party Type**. Choices are Consercator, DBA, Flooring Lender, Guardian, Leasee, Lessor, Other, Persaonl Representative, Registered Owner, Security Interest Holder, Trustee, Trustee Leasee, or Trustee Lessor.

If you entered "Business" as the **Entity Type**, the LOIS system will provide fields for the business name. If you selected "Person" as the **Entity Type**, the LOIS system will provide fields for the person's full name. Enter the name of the business or person.

#### Step 8:

Enter the Mailing Address of the security interest holder.

You can go on to perform other transactions on this home, or you can return to your <u>Home Page</u> and start a new process.

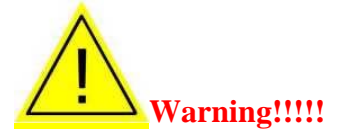

The transaction will not be saved until the payment screen has been completed and processed. Even if there are no charges for the transaction, this screen must be completed and processed. See *PAYMENT* for instructions on how to complete this screen.

# Assigning/Subordinating a Security Interest Holder

#### Step 1: Find the Home

The first step to any transaction within the LOIS system is to perform a comprehensive search for the home. See *FINDING A HOME* for instructions on performing this search.

#### Step 2: Select the Home

When you find the home you are looking for, highlight the home and select **Ownership/Site Mod** from the main menu.

#### Step 3: Adding the Security Interest that Interest will be Assigned/Subordinated to

When the next screen appears, select the **Security Int** tab at the top of the screen.

| 🌺 LOIS [test]             |                                                                                                    | - 🗆 ×   |
|---------------------------|----------------------------------------------------------------------------------------------------|---------|
| 🙀 LOIS System for Manuf   | factured Structures                                                                                                    | ð       |
| Menu<br>Housing Unit Info | Ownership / Site Change                                                                                                    |         |
| Search                    | Sale/Transfer Supplemental New Site Owner Security Int. Issues Payment                                                                                                    |         |
| Transactions              | Home ID 310794 Add Remove                                                                                                    |         |
| Ownership/Site Mod.       | Security Holder Name Entity Type Interest Date Pos.                                                                                                    |         |
|                           | TEXTRON FINANCIAL - GOLDEN VALLEY BUSINESS 07/19/2006 1                                                                                                    |         |
| Permit Purchases          |                                                                                                    |         |
| Permit Completion         | Related Business       TEXTRON FINANCIAL - GOLDEN VALLEY         Entity Type       BUSINESS Pos. 1         Secured Party Type       FLOORING LENDER         Secured Party Name       TEXTRON FINANCIAL - GOLDEN VALLEY |         |
| Reports Help              | USA International Bad Address     Mailing 701 XENIA AVE S #300                                                                                                    |         |
| Home Page                 | Address                                                                                                    |         |
| Exit                      | City, State, Zip GOLDEN VALLEY MN 55416                                                                                                    |         |
| TEST07<br>DEALER          | Cancel                                                                                                    |         |
| Paramit 4/4               |                                                                                                    |         |
| Record: 171               |                                                                                                    |         |
| 🌉 Start 🛛 🕑 🥭 🎑 🧨         | 🎽 💆 Dealer Manu   🤮 LOIS [test] 🔛 Manufacture   🥸 🕄 🥸 🏷 💯 🎕 🖸 📜 😫 🎲 🚳 🕍 🗭 🦈                                                                                                    | 9:49 AM |

The top portion of the screen indicates any security interest holders already associated with the home. Notice that these fields have a yellow background, indicating that they cannot be modified by the system user.

The lower two sections of this screen will show details on the security interest holder that is highlighted at the top of the screen. If this is the first security interest holder added to this home, this screen will be blank.

# Step 4:

Select **Add** at the top right of the screen.

# Step 5:

Select whether the security interest holder is a person or business by selecting the from the **Entity Type** drop down list.

# Step 6:

Use the drop-down list to select the **Related Business**. If the business is not in the system you may type the business name in the **secured party name** field. If the business is selected from the drop-down list, the secured party name field will automatically be filled in.

# Step 7:

Use the drop-down list to select the **Secured Party Type**. Choices are Consercator, DBA, Flooring Lender, Guardian, Leasee, Lessor, Other, Persaonl Representative, Registered Owner, Security Interest Holder, Trustee, Trustee Leasee, or Trustee Lessor.

If you entered "Business" as the **Entity Type**, the LOIS system will provide fields for the business name. If you selected "Person" as the **Entity Type**, the LOIS system will provide fields for the person's full name. Enter the name of the business or person.

# Step 8:

Enter the Mailing Address of the security interest holder.

# Assigning/Subordinating

# Step 9:

Select the name of the Security Interest Holder that will be assigning/subordinating their interest to the party below them on the **Security Holder Name** portion of the screen.

| Stois [test] [test]                | factured Structures                                                                                                    | N R |
|------------------------------------|----------------------------------------------------------------------------------------------------|-----|
| Menu<br>Housing Unit Info          | Ownership / Site Change                                                                                                    |     |
| Search                             | Sale/Transfer Supplemental New Site Owner Security Int. Issues Payment                                                                                                    |     |
| Transactions                       | Home ID 326757 Add Remove                                                                                                    |     |
| Update Home<br>Ownership/Site Mod. | Security Holder Name Entity Type Interest Date Pos.                                                                                                    |     |
|                                    | WILLAMETTE COMMUNITY BANK BUSINESS 06/04/2008 1                                                                                                    |     |
| Permit Purchases                   | 21ST MORTGAGE CORP BUSINESS 06/04/2008 2                                                                                                    |     |
| Permit Completion                  | Related Business       21ST_MORTGAGE_CORP         Entity Type       BUSINESS         BUSINESS       Pos.         Secured Party Type       Security INTEREST HOLDER         Secured Party Name       21ST_MORTGAGE_CORP |     |
| Documents                          |                                                                                                    |     |
| Reports                            | USA C International Bad Address                                                                                                    |     |
| Help                               | Mailing P O BOX 477                                                                                                    |     |
| Home Page                          | Address                                                                                                    |     |
| Exit                               | City, State, Zip KNOXVILLE TN 37901                                                                                                    |     |
| TEST07<br>DEALER                   | Cancel                                                                                                    |     |
| ( Record: 2/3                      |                                                                                                    | `,  |

# **Step 10:**

Click the **Assign/Subord** button in the middle of the screen.

| 🕵 LOIS [test]                      | factured Structures                                                                                                    | K B L |
|------------------------------------|----------------------------------------------------------------------------------------------------|-------|
| Menu<br>Housing Unit Info          | Ownership / Site Change                                                                                                    |       |
| Search                             | Sale/Transfer Supplemental New Site Owner Security Int. Issues Payment                                                                                                    |       |
| Transactions                       | Remove Remove                                                                                                    |       |
| Update Home<br>Ownership/Site Mod. | Home ID 326757<br>New Assignment or Subordination                                                                                                    |       |
| Permit Purchases                   | GMING WILLAMETTE COMMUNITY BANK 8 2                                                                                                    |       |
| Permit Completion                  | Receiving Secured Party                                                                                                    |       |
|                                    | Assign To Subordinate To Subordinate To Select the receiving secured party from the drop-down list of other secured parties for this home. If you wish to assign or subordinate to a secured party not on the list, you must first return to the previous screen and add the secured party, then return here to complete the transaction. |       |
| Reports                            | Assignments and Subordniations cannot be reversed. If you find you made<br>an assignment or subordination in error, ABANDON THE ENTIRE<br>TRANSACTION AND START OVER.                                                                                                    |       |
| Help<br>Home Page<br>Exit          | Subordination Detail<br>Security Holder Name                                                                                                    |       |
| TEST07<br>DEALER                   |                                                                                                    |       |
|                                    | Cancel                                                                                                    |       |
| Record: 1/1                        |                                                                                                    |       |

# **Step 11:**

Select the name from the **Receiving Secured Party** drop-down list and select either **Assign To** or **Subordinate To** depending on what the transaction is that is taking place.

| <b>&amp; LOIS [test]</b><br>Rain LOIS System for Manuf | factured Structures                                                                                                    | LE X |
|--------------------------------------------------------|----------------------------------------------------------------------------------------------------|------|
| Menu<br>Housing Unit Info                              | Ownership / Site Change                                                                                                    |      |
| Search                                                 | Sale/Transfer Supplemental New Site Owner Security Int. Issues Payment                                                                                               |      |
| Transactions                                           | Home ID 326757 Add Remove                                                                                                    |      |
| Update Home<br>Ownership/Site Mod.                     | Security Holder Name         Entity Type         Interest Date         Pos.           21ST MORTGAGE CORP         BUSINESS         06/04/2008         1               |      |
| Permit Purchases                                       |                                                                                                    |      |
| Documents                                              | Related Business       21ST MORTGAGE CORP         Entity Type       BUSINESS ▼ Pos. 1         Secured Party Type       Secured Party Name         21ST MORTGAGE CORP |      |
| Reports                                                | © USA C International Bart Address                                                                                                    |      |
| Help                                                   | Mailing P O BOX 477                                                                                                    |      |
| Home Page<br>Exit                                      | Address<br>City, State, Zip KNOXVILLE TN 37901                                                                                                    |      |
| TEST07<br>DEALER                                       | Cancel                                                                                                    |      |
| (                                                      |                                                                                                    |      |

The Assigned/Subordinated lien holder will then populate the field that the previous lien holder was in and now have their perfection date.

You can go on to perform other transactions on this home, or you can return to your <u>Home Page</u> and start a new process.

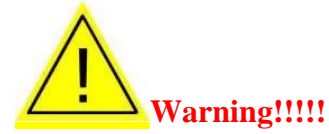

The transaction will not be saved until the payment screen has been completed and processed. Even if there are no charges for the transaction, this screen must be completed and processed. See *PAYMENT* for instructions on how to complete this screen .

# **Clerical Update to Security Interest Information**

## Step 1: Find the Home

The first step to any transaction within the LOIS system is to perform a comprehensive search for the home. See *FINDING A HOME* for instructions on performing this search.

## Step 2: Select the Home

When you find the home you are looking for, highlight the home and select **Ownership/Site Mod** from the main menu.

#### Step 3: Update Security Interest Information

When the next screen appears, select the **Security Int** tab at the top of the screen.

| 🌺 LOIS [test]               |                                                                        | _ 8 × |
|-----------------------------|------------------------------------------------------------------------|-------|
| 🙀 LOIS System for Manuf     | actured Structures                                                     | Ð     |
| Menu<br>Housing Unit Info   | Ownership / Site Change                                                |       |
| Search                      | Sale/Transfer Supplemental New Site Owner Security Int. Issues Payment |       |
| Transactions<br>Update Home | Home ID 326757 Add Remove                                              |       |
| Ownership/Site Mod.         | Security Holder Name Entity Type Interest Date Pos.                    |       |
|                             | 21ST MORTGAGE CORP BUSINESS 06/04/2008 1                               |       |
| Permit Purchases            |                                                                        |       |
| Permit Completion           | Related Business 21ST NORTCACE CORD                                    |       |
|                             | Entity Type BUSINESS Dos 1                                             |       |
|                             | Secured Party Type SECURITY INTEREST HOLDER                            |       |
|                             | Secured Party Name 21ST MORTGAGE CORP                                  |       |
|                             |                                                                        |       |
| Documents                   |                                                                        |       |
| Reports                     |                                                                        |       |
|                             | USA International Bad Address                                          |       |
| Help                        | Mailing P O BOX 477                                                    |       |
| Home Page                   | Address                                                                |       |
| Exit                        | City, State, Zip KNOXVILLE IN 37901                                    |       |
| TEST07                      | Cancel                                                                 |       |
| DEALER                      |                                                                        |       |
|                             |                                                                        |       |
|                             |                                                                        |       |
| Record: 1/1                 | · · · · · · · · · · · · · · · · · · ·                                  |       |
| \                           |                                                                        |       |

Notice that the security interest information in the top section of this screen has a yellow background. This yellow background is used throughout the LOIS system to indicate fields that cannot be modified by the system user. Use the center and lower sections of the screen to modify/update the appropriate information.

# Step 4:

Select the name of the security interest holder you want to update by using your mouse and clicking on the name in the top portion of the screen. The information associated with that security interest holder will appear in the middle and bottom portion of your screen.

## Step 5:

Update the appropriate information in the middle and lower portions of your screen by typing over existing information.

You can go on to perform other transactions on this home, or you can return to your <u>Home Page</u> and start a new process.

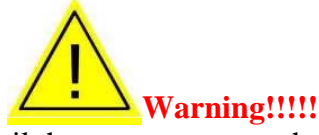

The transaction will not be saved until the payment screen has been completed and processed. Even if there are no charges for the transaction, this screen must be completed and processed. See *PAYMENT* for instructions on how to complete this screen .

# **ISSUES AND MESSAGES**

There are two ways to add "free form" comments to a home. The first is through the "Ownership/Site Mod" module. Every time a user goes into this module s/he will have the opportunity to add comments that are specific to the particular transaction being performed. This comment section should be used only for comments that are specific to that transaction.

To add comments that will stay with the home (rather than the transaction), use the issue messages screen as described below.

#### Adding an issue or message

#### Step 1: Find the Home

The first step to any transaction within the LOIS system is to perform a comprehensive search for the home. See *FINDING A HOME* for instructions on performing this search.

#### Step 2: Select the Home

When you find the home you are looking for, highlight the home and select **Ownership/Site Mod** from the main menu.

#### Step 3: Add Issue Message

When the next screen appears, select the **Issues** tab at the top of the screen.

| 🌺 LOIS [test]             | ctured Structures                                                      | <u>-8×</u> |
|---------------------------|------------------------------------------------------------------------|------------|
| Menu<br>Housing Unit Info | Ownership / Site Change                                                |            |
| Search                    | Sale/Transfer Supplemental New Site Owner Security Int. Issues Payment |            |
| Transactions              | Home ID 326757 Add Remove                                              |            |
| Update Home               | Block Block                                                            |            |
| Ownership/Site Mod.       | Issue / Message Ownership Siting                                       |            |
| Remit Burehases           | STATUS DOCUMENT RETURNED - (REMOVED SIH)                               |            |
| Permit Completion         |                                                                        |            |
|                           |                                                                        |            |
|                           | Issue / Message Detail                                                 |            |
|                           | ISSUE/MESSAGE STATUS DOCUMENT RETURNED - (REMOVED SIH)                 |            |
|                           | Block Ownership                                                        |            |
| Documents                 | Block Siting                                                           |            |
| Reports                   | End Date                                                               |            |
|                           |                                                                        |            |
| Help                      | Comments                                                               |            |
| Home Page                 |                                                                        |            |
|                           |                                                                        |            |
| TEST07                    | Cancel                                                                 |            |
| DEALER                    |                                                                        |            |
|                           |                                                                        |            |
|                           |                                                                        |            |
| Record: 1/1               |                                                                        |            |

Notice that the top part of this screen lists the issue messages that have already been associated with this home, if any. If the issue messages are set up to block ownership or siting changes, these boxes will have a check mark in them. Ownership and siting blocks are associated with the issue message and set up by the Building Codes Division.

The bottom portion of the screen will show the detail of any issue message that is highlighted in the top portion of the screen. The detail information cannot be changed on this screen.

# Step 4:

To add an issue to this home, select Add near the top right of the screen.

# Step 5:

Click the ... to view a list of issues from the drop-down list to select the **Issue/Message** to be added to this home.

Note that some issue messages will cause a *Block* to siting, ownership, or visibility. When a site or ownership block is associated with a home, a message will be shown to future system users who attempt modification. The siting and ownership block boxes will be populated by the LOIS system.

The LOIS system will populate the **Start Date** with the date of the transaction. This date cannot be modified by the system user.

If this is a temporary issue, you can enter a **End Date**. This field can be left blank if you don't know the end date, or expect the issue to remain permanently.

#### Step 6:

Enter any **Comments** specific to this home and this issue, if appropriate.

You can go on to perform other transactions on this home, or you can return to your <u>Home Page</u> and start a new process.

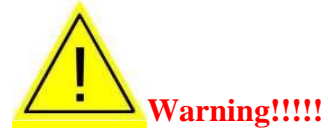

The transaction will not be saved until the payment screen has been completed and processed. Even if there are no charges for the transaction, this screen must be completed and processed. See *PAYMENT* for instructions on how to complete this screen .

#### Deleting an issue or message

#### Step 1: Find the Home

The first step to any transaction within the LOIS system is to perform a comprehensive search for the home. See *FINDING A HOME* for instructions on performing this search.

#### Step 2: Select the Home

When you find the home you are looking for, highlight the home and select **Ownership/Site Mod** from the main menu.

#### Step 3: Delete the Issue Message

| LOIS [test]               |                                                                             |          |
|---------------------------|-----------------------------------------------------------------------------|----------|
| 🙀 LOIS System for Manu    | factured Structures                                                         | 5        |
| Menu<br>Housing Unit Info | Ownership / Site Change                                                     |          |
| Search                    | Sale/Transfer Supplemental New Site Owner Security Int. Issues Payment      |          |
| Transactions              | Home ID 310794 Add Remove                                                   |          |
| Ownership/Site Mod.       | Block Block                                                                 |          |
|                           | STATUS DOCUMENT RETURNED - (REMOVED SIH)                                    |          |
| Permit Purchases          |                                                                             |          |
| Permit Completion         |                                                                             |          |
|                           | Issue / Message Detail                                                      |          |
|                           | Issue/Message STATUS DOCUMENT RETURNED - (REMOVED SIH)                      |          |
|                           | Block Ownership                                                             |          |
| Documents                 | Start Date 07/20/2006                                                       |          |
| Reports                   | End Date                                                                    |          |
| Help                      | Comments                                                                    |          |
| Home Page<br>Exit         |                                                                             |          |
|                           | Cancel                                                                      |          |
| TEST07<br>DEALER          |                                                                             |          |
|                           |                                                                             |          |
| Beaerd: 1/1               |                                                                             |          |
| Record: 1/1               | ·····································                                       | 10:07 41 |
| 🗾 Start 🛛 🕼 🥭 🞑 🕐         | 🐃 j 📺 bealer Manu j 🛬 LOIS [test] j 🥸 Manufacture j 🔯 📢 💥 🖏 🐼 🚺 🔛 😭 💓 🕍 N 🚏 | 10:07 AM |

When the next screen appears, select the **Issues** tab at the top of the screen

#### Step 4:

Highlight the Issue you want to delete from this home. Select **Remove** and the LOIS System will ask you to verify that you want to remove this issue. Select **OK**.

An issue can also be removed by entering an **End Date** in the field.

Note: Issues that have blocked ownership or siting can only be removed by the counties or BCD.

Removing the Issue from a home does not delete the fact that the issue was once associated with the home. The LOIS Systems keeps a history of all transactions, including issue messages, associated with a home throughout the life of that home.

You can go on to perform other transactions on this home, or you can return to your <u>Home Page</u> and start a new process.

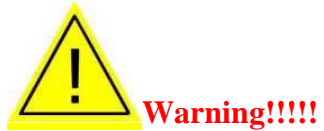

The transaction will not be saved until the payment screen has been completed and processed. Even if there are no charges for the transaction, this screen must be completed and processed. See *PAYMENT* for instructions on how to complete this screen .

# **TRIP PERMITS**

The LOIS System allows you, as a Dealer System User, to issue Trip Permits and print those permits on your local printer.

Trip permits are needed for each section of a home being moved, but do not have to be purchased at the same time. One person can purchase a trip permit for one section, and another person purchase a trip permit for another section. One person can purchase a trip permit for all sections simultaneously, or during separate transactions. This is completely at the discretion of the purchaser.

More than one trip permit can be issued for each section of a home, but only one permit for each section can be completed.

Before a trip permit can be issued, a pending site must be in the LOIS system. If there is no pending site in the system, a trip permit cannot be purchased.

#### **Issuing a Trip Permit**

#### Step 1: Find the Home

The first step to any transaction within the LOIS system is to perform a comprehensive search for the home. See *FINDING A HOME* for instructions on performing this search.

## Step 2: Activate Transaction

When you find the home you are looking for, highlight the home and then look at the main system menu at the left of your screen. If the home has a Pending Site on record, the **Permit Purchases** transaction will become active. If the **Permit Purchases** transaction does not become active, you will not be able to continue this transaction.

## Step 3: Identify the Purchaser

Select **Permit Purchases** from the main menu.

| 🕾 LOIS [test]             |                                       | <u>_8×</u> |
|---------------------------|---------------------------------------|------------|
| 🙀 LOIS System for Manu    | ufactured Structures                  | e ا        |
| Menu<br>Housing Unit Info | Trip Permit Purchase                  |            |
| Search                    | Permit Trans                          |            |
| Transactions              | Home ID 326757                        |            |
| Update Home               | Permit Transaction Information        |            |
| Uwnersmp/site Mod.        | Permit Buyer WILLAMETTE REALTY        |            |
| Permit Purchases          | Placement Permit ID                   |            |
| Permit Completion         | Issue Date 06/04/2008                 |            |
|                           | Expire Date 07/04/2008                |            |
|                           | Source Address 1014 HAWAII STREET SE  |            |
|                           |                                       |            |
|                           | City, State, Zip SALEM OR 97301       |            |
| Documents                 | Destination Address 123 APPLE RD      |            |
| Reports                   |                                       |            |
| Help                      | City, State, Zip SALEM OR 97309       |            |
| Home Page                 |                                       |            |
| Exit                      |                                       |            |
|                           | Cancel Continue Trip Permit Process 💌 |            |
| TEST07                    |                                       |            |
| DEALER                    |                                       |            |
|                           |                                       |            |
| (                         |                                       |            |
| Record: 1/1               |                                       |            |

#### Step 4:

Enter the name of the person purchasing the permit in the **Permit Buyer** field.

# Step 5:

If the person has the **Placement Permit ID** number from the county, enter the number(s), otherwise, leave the fields blank.

Notice that the rest of the fields have a yellow background. This yellow background is used throughout the LOIS system to indicate fields that cannot be modified by the system user.

The LOIS system will populate the **Issue Date** with the date of the transaction.

Trip Permits expire 30 days after the issue date. The **Expire Date** will be calculated by the LOIS system.

The **Source Address** and **Destination Address** will be populated by the LOIS system based on information previously entered. These addresses represent the current and pending sites for this home.

## Step 6:

Select **Continue Trip Permit Process** at the bottom of the screen.

| 0.0                                                                   |                                                     |                                                                                            |                             |
|-----------------------------------------------------------------------|-----------------------------------------------------|--------------------------------------------------------------------------------------------|-----------------------------|
| is system for Manu                                                    | factured Structures                                 |                                                                                            |                             |
| u<br>Ising Unit Info                                                  | Trip Permit Purch                                   | nase                                                                                       |                             |
| Search                                                                | Permit Trans Section Per                            | mit                                                                                        |                             |
| nsactions                                                             | Home ID 302010                                      |                                                                                            |                             |
| Update Home                                                           | Section Permit Selec                                | tion                                                                                       |                             |
| nership/Site Mod.                                                     | ID Number                                           | Transporter (enter or select from List)                                                    | Buy Permit?                 |
|                                                                       | ORE 474499                                          |                                                                                            | ? Yes No 🔍 📥                |
| ermit Purchases                                                       | ORE 474500                                          |                                                                                            | ? Yes No®                   |
| ermit Completion                                                      | ORE 474501                                          |                                                                                            | ? Yes No®                   |
|                                                                       |                                                     |                                                                                            | ? Yes No 😳                  |
|                                                                       |                                                     |                                                                                            | ? Yes No                    |
|                                                                       |                                                     |                                                                                            | 💽 Yes No 🔍                  |
|                                                                       |                                                     |                                                                                            |                             |
| Documents<br>Reports                                                  | Indicate all sections fo<br>select Transporter for  | or which you wish to purchase a Transport Per<br>r each section, if known                  | mit and                     |
| Documents<br>Reports<br>Help                                          | Indicate all sections fo<br>select Transporter for  | or which you wish to purchase a Transport Pei<br>r each section, if known                  | mit and                     |
| Documents<br>Reports<br>Help<br>Home Page                             | Indicate all sections fo<br>select Transporter fo   | or which you wish to purchase a Transport Pe<br>r each section, if known                   | mit and                     |
| Boouments<br>Reports<br>Help<br>Home Page<br>Exit                     | Indicate all sections fo<br>select Transporter fo   | or which you wish to purchase a Transport Per<br>r each section, if known<br>Cancel Conti  | mit and<br>nue to Payment 💌 |
| Boouments<br>Reports<br>Help<br>Home Page<br>Exit                     | Indicate all sections fo<br>select Transporter for  | or which you wish to purchase a Transport Per<br>r each section, if known<br>Cancel Contin | mit and<br>nue to Payment 🕒 |
| Documents<br>Reports<br>Help<br>Home Page<br>Exit<br>TEST07<br>DEALER | Indicate all sections fo<br>select Transporter for  | or which you wish to purchase a Transport Per<br>r each section, if known<br>Cancel Conti  | mit and<br>nue to Payment 💌 |
| Documents<br>Reports<br>Help<br>Home Page<br>Exit<br>TEST07<br>DEALER | Indicate all sections fo<br>select Transporter for  | or which you wish to purchase a Transport Per<br>r each section, if known<br>Cancel Conti  | mit and<br>nue to Payment 💌 |
| Boouments<br>Reports<br>Help<br>Home Page<br>Exit<br>TEST07<br>DEALER | Indicate all sections fo<br>select Transporter for  | or which you wish to purchase a Transport Per<br>r each section, if known<br>Cancel Conti  | mit and<br>nue to Payment 💌 |
| Boouments<br>Reports<br>Help<br>Home Page<br>Exit<br>TEST07<br>DEALER | Indicate all sections for<br>select Transporter for | or which you wish to purchase a Transport Per<br>r each section, if known<br>Cancel Contin | mit and<br>nue to Payment 💌 |

**Step 7: Identify the Section(s)** 

Determine which section(s) you want to issue a permit for based on the Section ID number.

#### Step 8:

Click the ? to select the **Transporter**. If the transporter is not in the list, you may type it in the above screen. If the Transporter is not known, select "unknown" from this list. For every section where a transporter has been identified, whether specified or unknown, the system will check the **Yes** indicator to the right of the transporter field.

Double check the **Yes** and **No** buttons for accuracy.

| Step | 5:   |
|------|------|
| Payn | nent |

Notice the yellow background in most of the fields on this screen. The yellow background is used throughout the LOIS system as an indicator of fields that cannot be modified by the system user.

| LOIS [test]                                                              | - 🗆 🗵   |
|--------------------------------------------------------------------------|---------|
| LOIS System for Manufactured Structures                                  | Ð       |
| enu<br>Housing Unit Info Trip Permit Purchase                            |         |
| Search Permit Trans Section Permit Payment                               |         |
| Transactions Home ID 302010 Issue Date 07/20/2006 Expire Date 08/19/2006 |         |
| Ownership/8ite Mod. Charge/Payment Information                           |         |
| Permit Purchases Transaction Type PERMIT FEE                             |         |
| Permit Completion Transaction Fee 15.00                                  |         |
| Payment Method © Credit Card                                             |         |
|                                                                          |         |
| Doouments                                                                |         |
| Keports                                                                  |         |
| Help                                                                     |         |
| Home Page                                                                |         |
| Cancel Process                                                           |         |
| TEST07<br>DEALER                                                         |         |
|                                                                          |         |
| second, 171                                                              | 2:00 PM |

The **Issue Date** will always be the date of the transaction.

Trip Permits expire 30 days after the issue date. The **Expire Date** is calculated by the LOIS system.

The **Transaction Type** field will always be Permit Fee.

The **Transaction Fee** field will be calculated by the LOIS system. This fee will be based upon fees specified in ORS 446.646(4)(a).

See the *PAYMENT* section of this manual for instructions on the **Payment Method** and **Process**.

# **EXEMPTION PROCESS**

Dealers should contact the county taxation/assessment office regarding their procedures for exempting a manufactured structure.

# PAYMENT

All transactions must end with the payment screen, even if there are no charges accrued. Exiting a transaction without completing this payment screen will cancel the transaction. The payment screen is identical for all transactions except the **Permit Purchase**, see step 6 of the *PERMIT PURCHASE* section for instructions on the permit payment screen.

#### Step 1:

# **Payment Options**

Select the **Payment** tab at the top of the screen.

| 🌺 LOI5 [test]                         |                                                                                                    | _ 🗆 🗵                           |
|---------------------------------------|----------------------------------------------------------------------------------------------------|---------------------------------|
| 🙀 LOIS System for Manu                | ufactured Structures                                                                                                    | <u>م</u>                        |
| Menu<br>Housing Unit Info             | Ownership / Site Change                                                                                                    |                                 |
| Search                                | Sale/Transfer Supplemental New Site Owner Security Int. Issues                                                                                          | Payment                         |
| Transactions                          | Home ID 326736                                                                                                    |                                 |
| Update Home<br>Ownership/Site Mod.    | Changes Payment                                                                                                    |                                 |
| Permit Purchases<br>Permit Completion | Changes<br>Vpdate Owners<br>Vpdate Site Address<br>Security Interest Added for Tax Deferral<br>Lien assignment<br>Lien release<br>Add Security Interest |                                 |
| Reports<br>Help<br>Home Page          | Change in exempt status Informational correction Other                                                                                                  |                                 |
| Exit<br>TEST07<br>DEALER              |                                                                                                    |                                 |
| 🔊 Start 🛛 🞯 🥌 😂 🕻                     | <ul> <li>&gt; ● ■</li> <li>CA Client En ▼</li> </ul>                                                                                                    | 〕 ② <u>&gt;</u> ② 10:14 AM<br>N |

A list will appear for you to check the **change types** that have occurred in this transaction.

## Step 2:

After selecting the changes that have taken place a **payment tab** will appear next to the change tab in the middle of the screen. Select the tab and continue with the payment.

You will receive the following pop up message for all transactions before you are able to save any work. This message is just a reminder to check the supplemental tab and verify or correct any information.

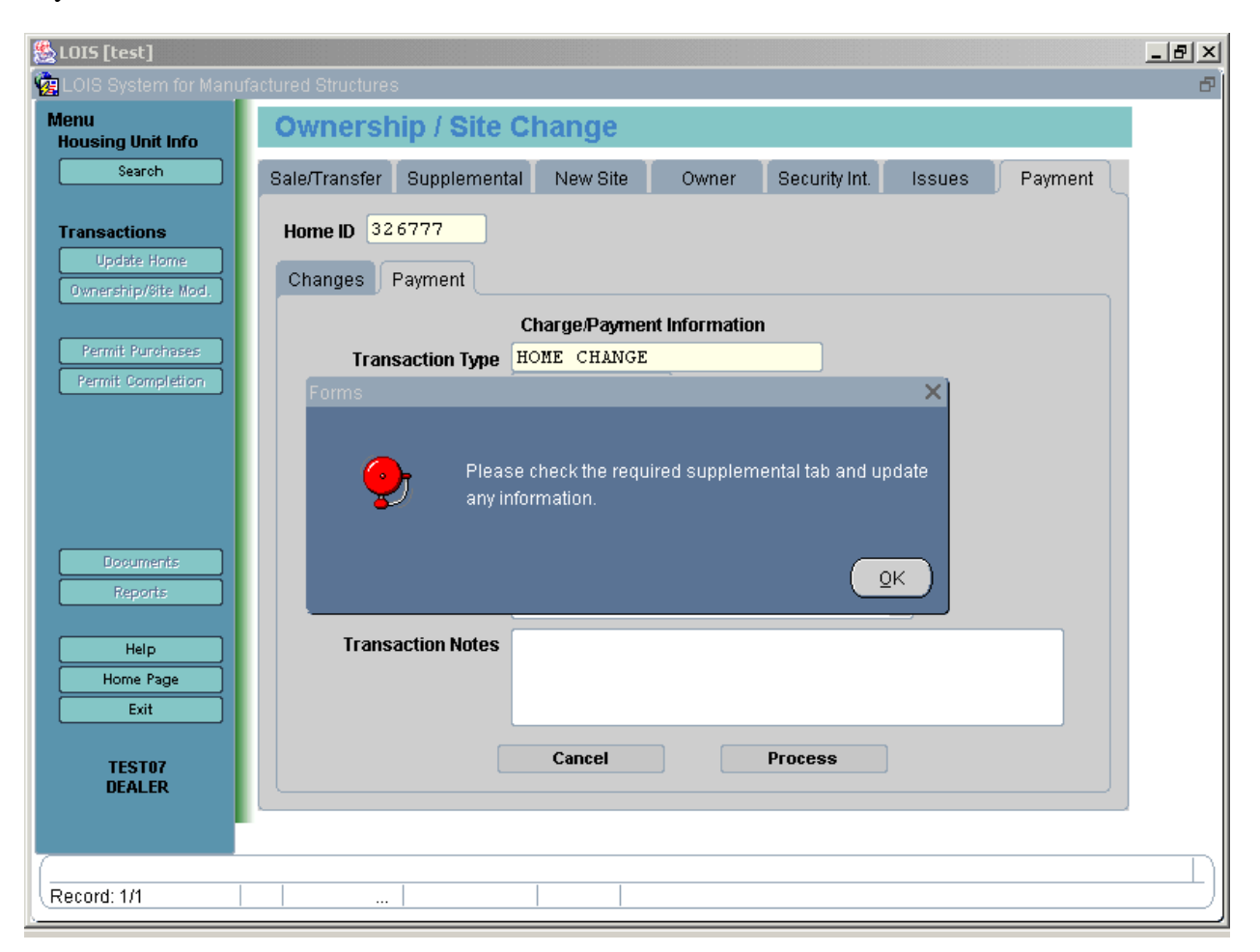

If all information is filled out and correct on the **supplemental tab**, select **ok** to continue with payment.

| <b>LOIS [test]</b>                 | ifactured Structures                                                   | ×⊾.<br>₅ |
|------------------------------------|------------------------------------------------------------------------|----------|
| Menu<br>Housing Unit Info          | Ownership / Site Change                                                |          |
| Search                             | Sale/Transfer Supplemental New Site Owner Security Int. Issues Payment |          |
| Transactions                       | Home ID 326757                                                         |          |
| Update Home<br>Ownership/Site Mod. | Changes Payment                                                        |          |
|                                    | Charge/Payment Information                                             |          |
| Permit Purchases                   | Transaction Type HOME CHANGE                                           |          |
| Permit Completion                  | Transaction Fee 55.00                                                  |          |
|                                    | Payment Method @ Credit Card                                           |          |
| Documents                          |                                                                        |          |
| Reports                            | Document Generation Print All Documents                                |          |
| Help                               | Transaction Notes                                                      |          |
| Home Page                          |                                                                        |          |
| Exit                               |                                                                        |          |
| TEST07<br>DEALER                   | Cancel Process                                                         |          |
| Record: 1/1                        |                                                                        |          |

No fees will be charged, or documents generated until the **Dealer holds Interest** flag has been released.

Notice that the **Transaction Type** field has a yellow background. This yellow background is used throughout the LOIS system to indicate fields that cannot be modified by the system user. The LOIS system will populate this field based on the transaction(s) the system user has just entered.

The **Transaction Fee** field will also be populated by the LOIS system. Only chosen system users can modify this field, generally management.

The LOIS system will populate the **Document Generation** field with a description of what documents will be printed based on the transaction(s) being processed. A system user can generate documents where none are generated by the system, but cannot cancel the system generated documents.

# Step 3:

There are several **Payment Methods**:

a. **Credit Card**. This payment should be selected if the customer has given credit card information for payment. When this method is selected, the LOIS system will connect the system user to the credit authorization screen. The system user will enter credit card information as directed. The system user will receive either an authorization or a rejection of the credit card payment at the end of processing. If a rejection is received, the system user will be responsible for collecting another payment method. All system users have access to this payment method.

b. **On Account.** If you have been issued an account from BCD, this option will appear as one of your payment options. BCD will not issue out any new accounts.

If you have an account, contact BCD if you are unsure how to generate your monthly billing statement.

#### Step 4:

Transaction Notes: Enter in a short explanation of that transaction that is taking place.

#### Step 5:

#### **Posting the Transaction**

When all information is correct, select Process near the bottom of the screen.

#### Step 6:

The LOIS system will ask you to verify that you are ready to process this transaction. Select **OK** to continue processing, or **Cancel** to go back to the payment screen.

Once you have selected **OK**, the LOIS system will post the transaction and return with a verification.

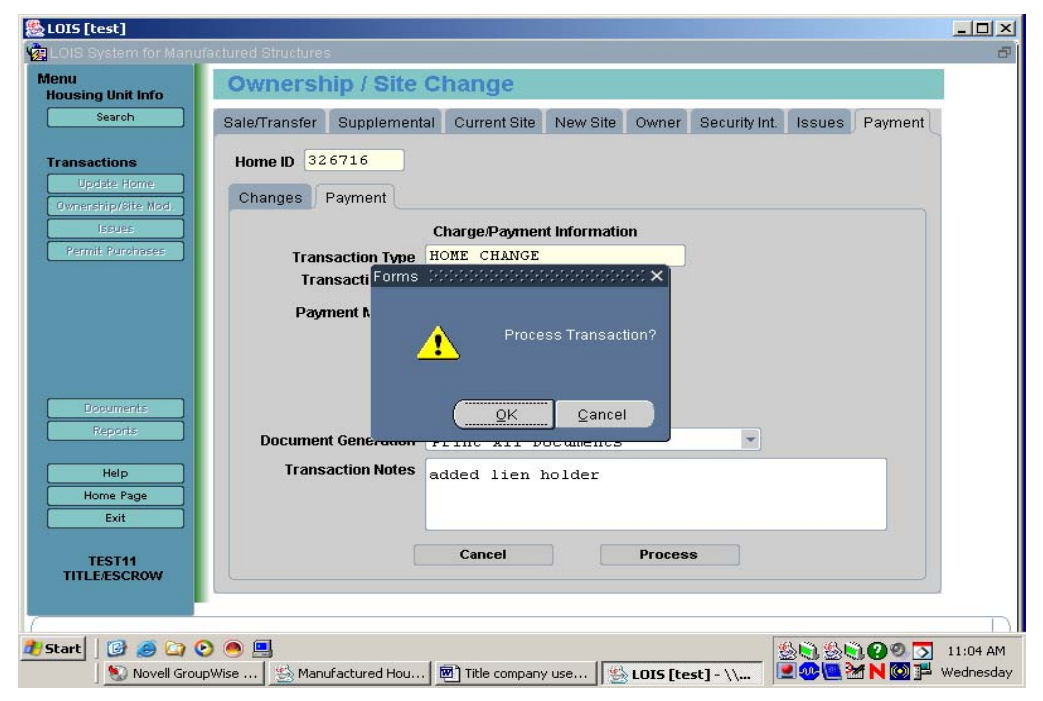

49

| & LOIS [test]                      |                                                                                  |           |
|------------------------------------|----------------------------------------------------------------------------------|-----------|
| 🙀 Credit Card Processor (2002)00   | Ictures                                                                          | ð         |
| Name as it appears on card:        | ership / Site Change                                                             |           |
| Credit card number: (Numbers only) | nsfer Supplemental Current Site New Site Owner Security Int. Issues Payment      |           |
| Expiration date: (MM/YYYY)         | D 326716                                                                         |           |
| Payment amount:                    | Payment                                                                          |           |
| 55.00                              | Charge/Payment Information                                                       |           |
| v2.4 Submit Cancel                 | Transaction Type HOME CHANGE                                                     |           |
|                                    | Transaction Fee 55.00                                                            |           |
|                                    | Payment Method © Credit Card                                                     |           |
| Documents                          |                                                                                  |           |
| Reports Do                         | ocument Generation Print All Documents                                           |           |
| Help<br>Home Page<br>Exit          | Transaction Notes added lien holder                                              |           |
| TEST11<br>TITLEÆSCROW              | Cancel Process                                                                   |           |
| (                                  |                                                                                  | $\square$ |
| ಶ Start 🛛 🞯 🥌 🏠 📀 🥌 🛄              |                                                                                  | 11:05 AM  |
| 🛛 📎 Novell GroupWise               | 🥸 Manufactured Hou   🖾 Title company use    🎇 LOIS [test] - \\ 🕂 🖳 🚾 🚾 🌌 N 🔯 🏴 🕚 | Wednesday |

If you are using a credit card, this screen will appear next:

If using an account (and once the credit card has gone through), you will see this screen:

| LOIS System for Manu                               | factured Structures                                                                                    |          |
|----------------------------------------------------|----------------------------------------------------------------------------------------------------|----------|
| Menu<br>Housing Unit Info                          | Ownership / Site Change                                                                                |          |
| Search                                             | Sale/Transfer Supplemental Current Site New Site Owner Security Int. Issues Payment                    |          |
| Transactions<br>Update Home<br>Ownership/Site Mod. | Home ID 326716<br>Changes Payment                                                                      |          |
| Issues                                             | Charge/Payment Information                                                                             |          |
| Permit Purchases                                   | Transaction Type HOME CHANGE                                                                           |          |
| Boouments                                          | Transact       Forms       Comparison       X         Payment I       Transaction Processed         OK |          |
| Keports                                            | Document Generation Frinc XII Documents                                                                |          |
| Help<br>Home Page<br>Exit                          | Transaction Notes added lien holder                                                                    |          |
| TEST11<br>TITLEÆSCROW                              | Cancel Process                                                                                         |          |
| Start 8 3 63 (                                     |                                                                                                    | 11,06 65 |
| Novell Grou                                        |                                                                                                    | Vednesda |

#### Step 7:

Select **OK** and the LOIS system will return you to the list from your search.

# REPORTS

The LOIS System provides you with several reports for your ease of tracking and monitoring your transactions within the system. If you are in need of a report that is not currently available, contact the Building Codes Division for assistance.